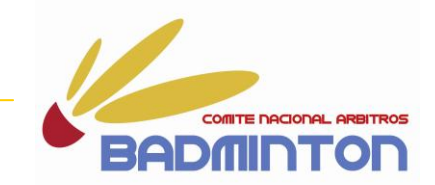

## Inscripción a través del

# **AULA VIRTUAL**

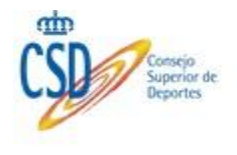

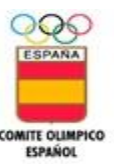

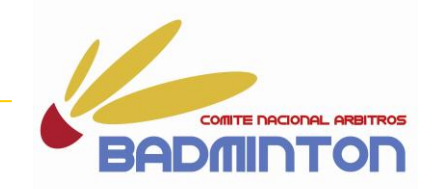

## Este documento os servirá de guía para que podáis inscribiros en el curso a través del AULA VIRTUAL.

DIRECCION DE PAGINA WEB DE FEDERACION ESPAÑOLA DE BADMINTON:

#### http://www.badminton.es

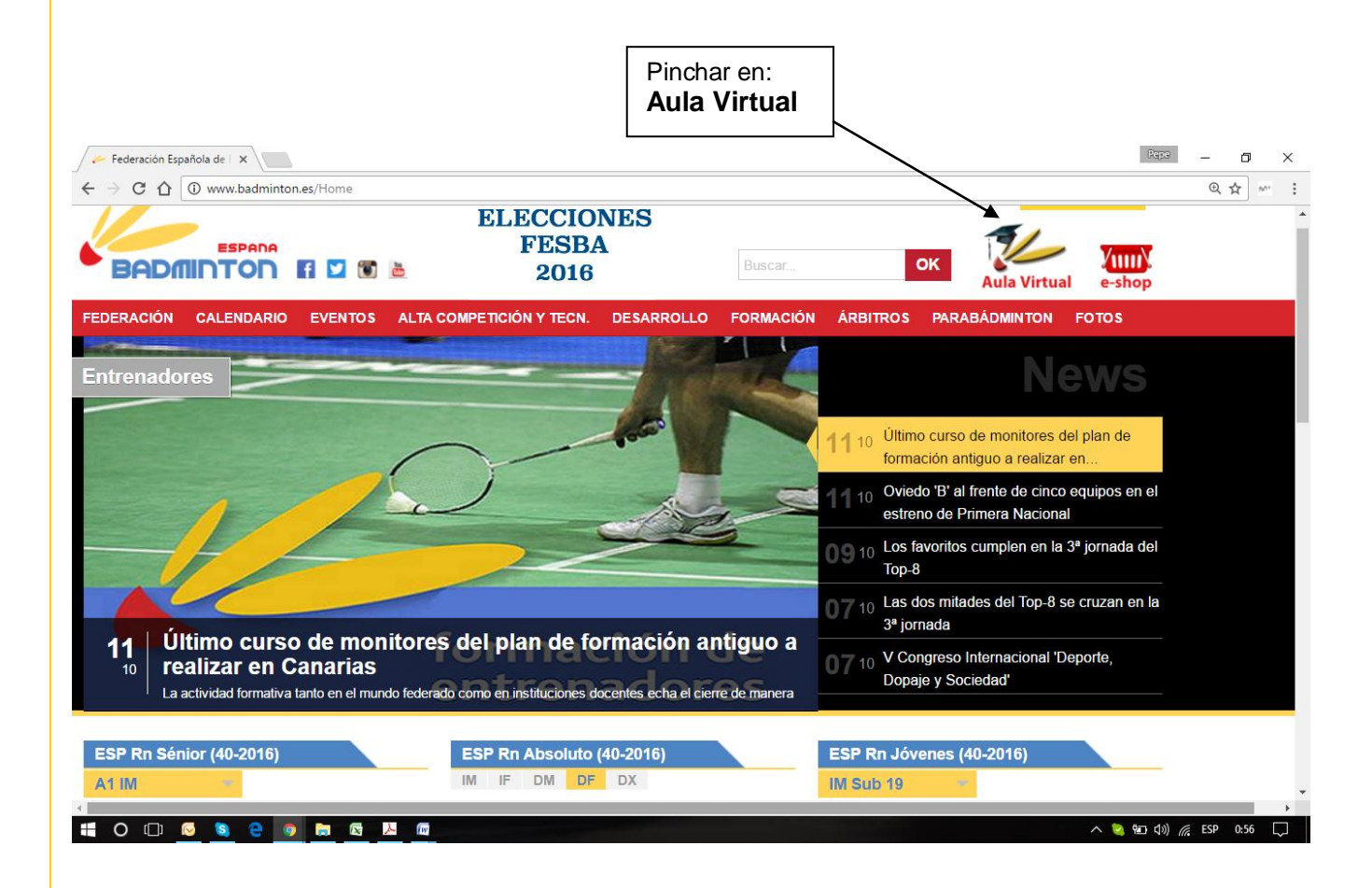

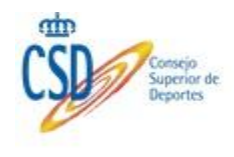

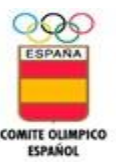

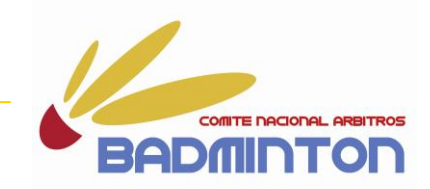

#### https://badminton.deporteenlanube.es/

| Portal de Formación de                                                                                                    |                                                                                          | Pepe       | - 6              | ı ×   |
|----------------------------------------------------------------------------------------------------|------------------------------------------------------------------------------------------|------------|------------------|-------|
| ← → C ☆ ● http                                                                                                    | ps://badminton.deporteenlanube.es                                                        | (Table)    | Q &              | MT 1  |
| BADRIINTON                                                                                                    | Federación Española de Dadminión                                                         | Access 200 | i queres aprenda |       |
| Offention                                                                                                    | Portal de Formación de la Federación Española de Bádminton                               |            |                  |       |
| Corpo Portel II de Sadmitto<br>Insues in teachina<br>Madrid - 2017<br>Corno Novel II Riddwinks: Madrid<br>2017<br>Uncester: Simipres neat | Web Cartery Control Control Pinchar sobre el curso que est<br>interesados en inscribiros | éis        |                  |       |
| Pacha du Insta 23-01-2317                                                                                                    | enter es tratas 11:01:2017 Pedro as foreiros 17:02:2017                                  | 6= 1v) 6   | FCD 10           | ,<br> |
|                                                                                                    |                                                                                          | 1 40 M     | CSP 18:          | , L   |

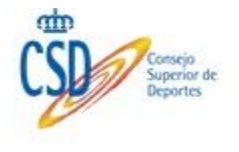

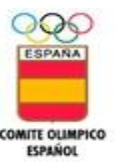

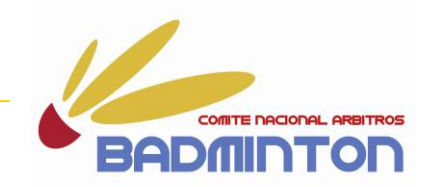

#### https://badminton.deporteenlanube.es/course.php?id=13

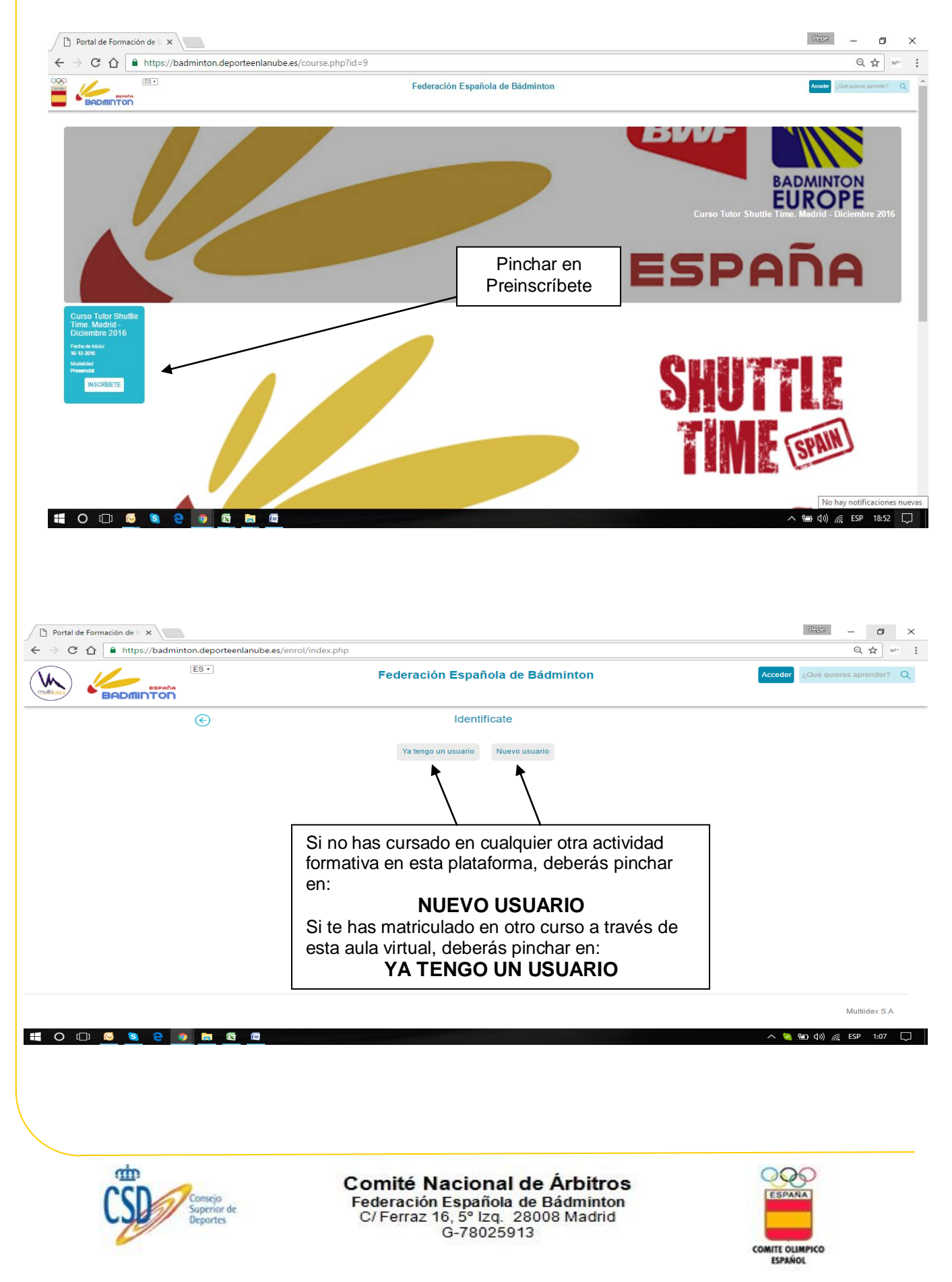

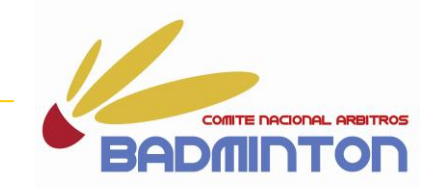

#### https://badminton.deporteenlanube.es/enrol/new\_user.php

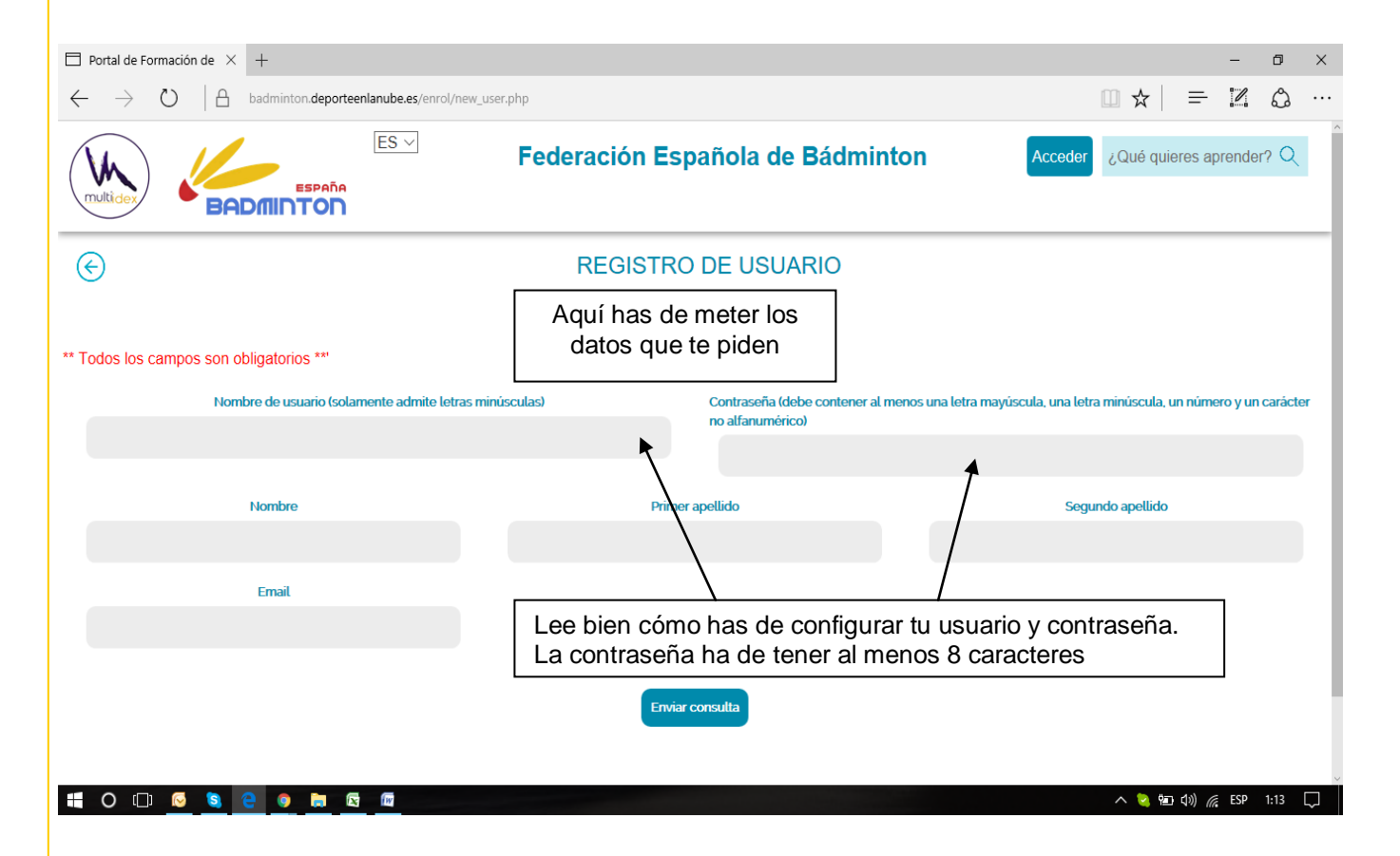

- Y SOBRETODO APÚNTALAS EN UNA HOJA PARA QUE NO SE TE OLVIDEN.

- CON LA NUEVA LEY DE PROTECCIÓN DE DATOS, TU CONTRASEÑA SOLO LA SABRÁS TÚ. - SI SE TE OLVIDA, DEBERÁS CONFECCIONARTE OTRA. EN EL SUPUESTO DE QUE AÚN ASÍ NO PUEDAS ENTRAR ENVÍA UN MAIL AL ADMINISTRADOR DE LA PLATAFORMA (cnab@badminton.es) PARA COMPROBAR EL PROBLEMA Y EN SU CASO APLICARTE UNA NUEVA CONTRASEÑA.

DE ESTA PÁGINA PASARÁS A LA QUE TENGAS QUE REGISTRAR TODOS TUS DATOS:

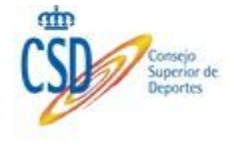

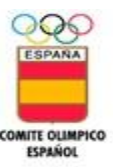

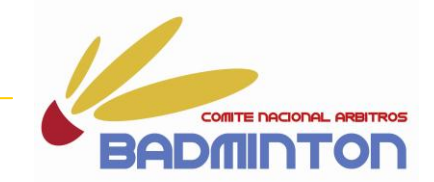

#### https://badminton.deporteenlanube.es/enrol/enrolform.php

#### PARA LOS NUEVOS USUARIOS:

| Portal de Formación de l                      |                               |                   |                             |                                  |         |                | Pepe              | s ×  |
|-----------------------------------------------|-------------------------------|-------------------|-----------------------------|----------------------------------|---------|----------------|-------------------|------|
| $\leftarrow$ $\rightarrow$ C $\triangle$ http | os://badminton.deporteenlanul | oe.es/enrol/enrol | lform.php                   |                                  |         |                | ର 🕁               | M* : |
|                                               | ESPAÑA<br>DINILITON           |                   | Federación E                | spañola de Bádm                  | inton   | Acceder ¿Qué ( | quieres aprender? | Q    |
| ŀ                                             | ADMIN USER                    |                   |                             |                                  |         |                |                   |      |
|                                               |                               |                   | ** Ningún campo de          | este formulario es obligatorio * | *       |                |                   | - 1  |
|                                               | DNI / Pasapor                 | te                |                             | Sexo                             |         | Dirección      |                   |      |
|                                               |                               |                   | Hombre                      | •                                |         |                |                   |      |
|                                               | País                          |                   | Código postal               |                                  |         |                |                   |      |
|                                               | País                          | •                 |                             |                                  |         |                |                   |      |
|                                               | País de nacimiento            |                   | Código Postal de Nacimiento |                                  |         |                |                   |      |
|                                               | Pais                          | •                 |                             |                                  |         |                |                   |      |
|                                               | Fecha de Nacimi               | ento              |                             | Teléfono                         |         | Email          |                   |      |
|                                               |                               |                   |                             |                                  |         |                |                   |      |
|                                               |                               | Facebook          |                             |                                  | Twitter |                |                   |      |
|                                               |                               |                   |                             |                                  |         |                |                   |      |
|                                               |                               |                   |                             | Observaciones                    |         |                |                   |      |
|                                               |                               |                   |                             |                                  |         |                |                   |      |
|                                               |                               |                   | 1914 - A                    |                                  |         |                |                   | -    |
| 🔣 🖸 🗐 🖓                                       |                               |                   |                             |                                  |         | ~ 🤄            | 🖅 ርክ) 🌈 ESP 1     | 21   |

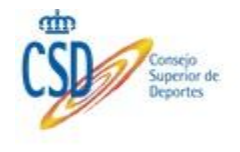

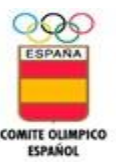

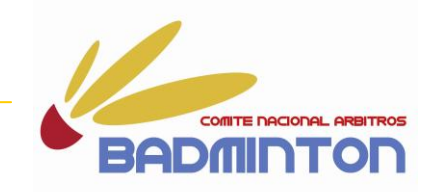

|                | os://badminton.deporteenlanube.es/enrol/enrolform.php                                    | G                               |
|----------------|------------------------------------------------------------------------------------------|---------------------------------|
|                |                                                                                          |                                 |
|                |                                                                                          |                                 |
|                | Títulación Universitaria                                                                 |                                 |
|                |                                                                                          |                                 |
|                | Títulos Propios                                                                          |                                 |
|                |                                                                                          |                                 |
|                |                                                                                          |                                 |
|                | Cambiar imagen de perfil                                                                 |                                 |
|                | Seleccionar archivo Ningún archivo seleccionado                                          |                                 |
|                |                                                                                          |                                 |
|                |                                                                                          |                                 |
|                |                                                                                          |                                 |
|                |                                                                                          |                                 |
|                | Titulación académica máxima Titulación • 0 Puntos Titulación                             | No se te olvide                 |
|                | Lugar                                                                                    | adjuntar foto                   |
|                |                                                                                          | digital                         |
|                | Años como técnico en activo según niveles deportivos                                     |                                 |
|                | Deportistas nivel internacional años x2 puntos =                                         |                                 |
|                | Deportistas nivel nacional años x1 puntos =                                              |                                 |
|                | unos xolo puntos                                                                         |                                 |
| <u> (</u>      |                                                                                          | 🔨 😒 🗐 🖉 ESI                     |
| I de Formación |                                                                                          | Repe                            |
|                | ttps://badminton.deporteenlanube.es/enrol/enrolform.php                                  | 6                               |
|                |                                                                                          |                                 |
|                | Lugar                                                                                    |                                 |
|                |                                                                                          |                                 |
|                | Años como técnico en activo según niveles deportivos                                     |                                 |
|                | Deportistas nivel internacional años x2 puntos =                                         |                                 |
|                | Deportistas principiantes años x0.5 puntos =                                             |                                 |
|                | Nº de publicaciones                                                                      |                                 |
|                | libros x2 puntos = Títulos                                                               |                                 |
|                | Art. Revistas Impacto x2 puntos = Títulos                                                |                                 |
|                | Art. Revistas Nacionales x0.5 puntos = Títulos                                           |                                 |
|                | Otros méritos (Indicar en qué y dónde trabajas actualmente)                              |                                 |
|                |                                                                                          |                                 |
|                |                                                                                          |                                 |
|                | logo Area Desarrollo S I                                                                 |                                 |
|                |                                                                                          | Después de rellenar, pinchar er |
|                | Necesita traducción simultánea                                                           | Enviar promatrícula             |
|                | Documento LOPD                                                                           |                                 |
|                |                                                                                          |                                 |
|                | Enviar prematricula                                                                      |                                 |
|                |                                                                                          |                                 |
| (_) 🕓          |                                                                                          |                                 |
|                |                                                                                          |                                 |
|                |                                                                                          |                                 |
|                |                                                                                          |                                 |
|                |                                                                                          |                                 |
|                |                                                                                          |                                 |
|                |                                                                                          |                                 |
|                |                                                                                          | 000                             |
| ф              | Comité Nacional de Árbitro                                                               |                                 |
| ф<br>121       | Comité Nacional de Árbitro                                                               | S ESPARA                        |
| ĊŚ             | Comité Nacional de Árbitro<br>Superior de<br>Deportes C/ Ferraz 16, 5º Izq. 28008 Madrid | S ESPANA                        |

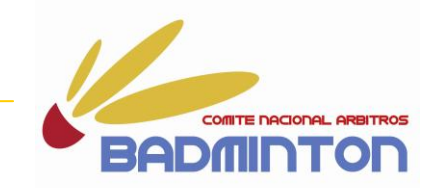

Rellenar todos los campos obligatorios y enviar.

Una vez te hayas **prematriculado** ya podrás entrar en el entorno moodle, que es donde estará ubicado el curso.

#### Pero no podrás acceder a sus contenidos hasta que no estés matriculado.

Esa tarea de estar matriculado la realizará el administrador del curso, una vez hayas entregado la documentación requerida para acceder al curso.

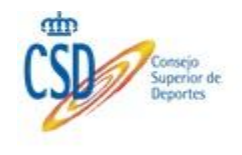

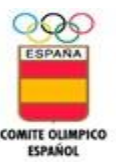

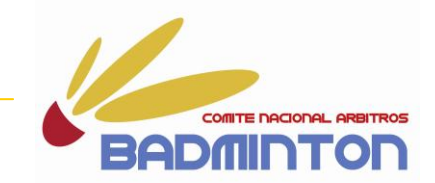

#### Cómo acceder?:

#### https://badminton.deporteenlanube.es/

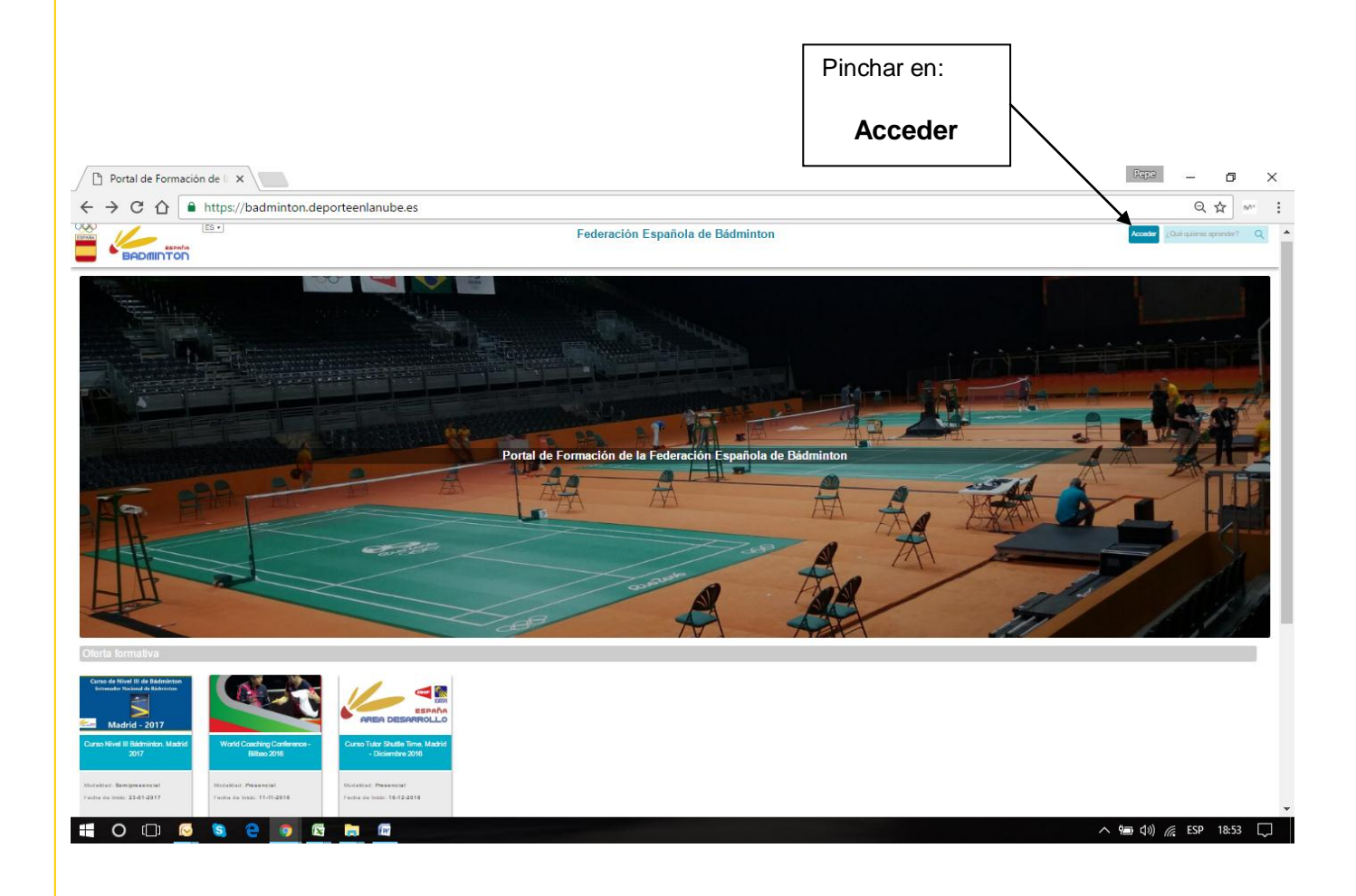

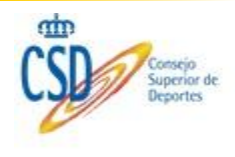

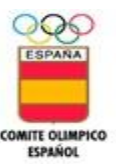

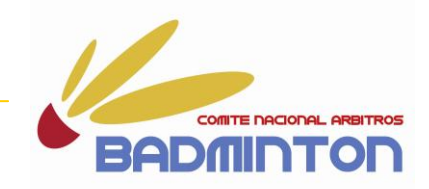

#### AQUÍ YA ESTÁ EL CURSO EN ENTORNO MOODLE

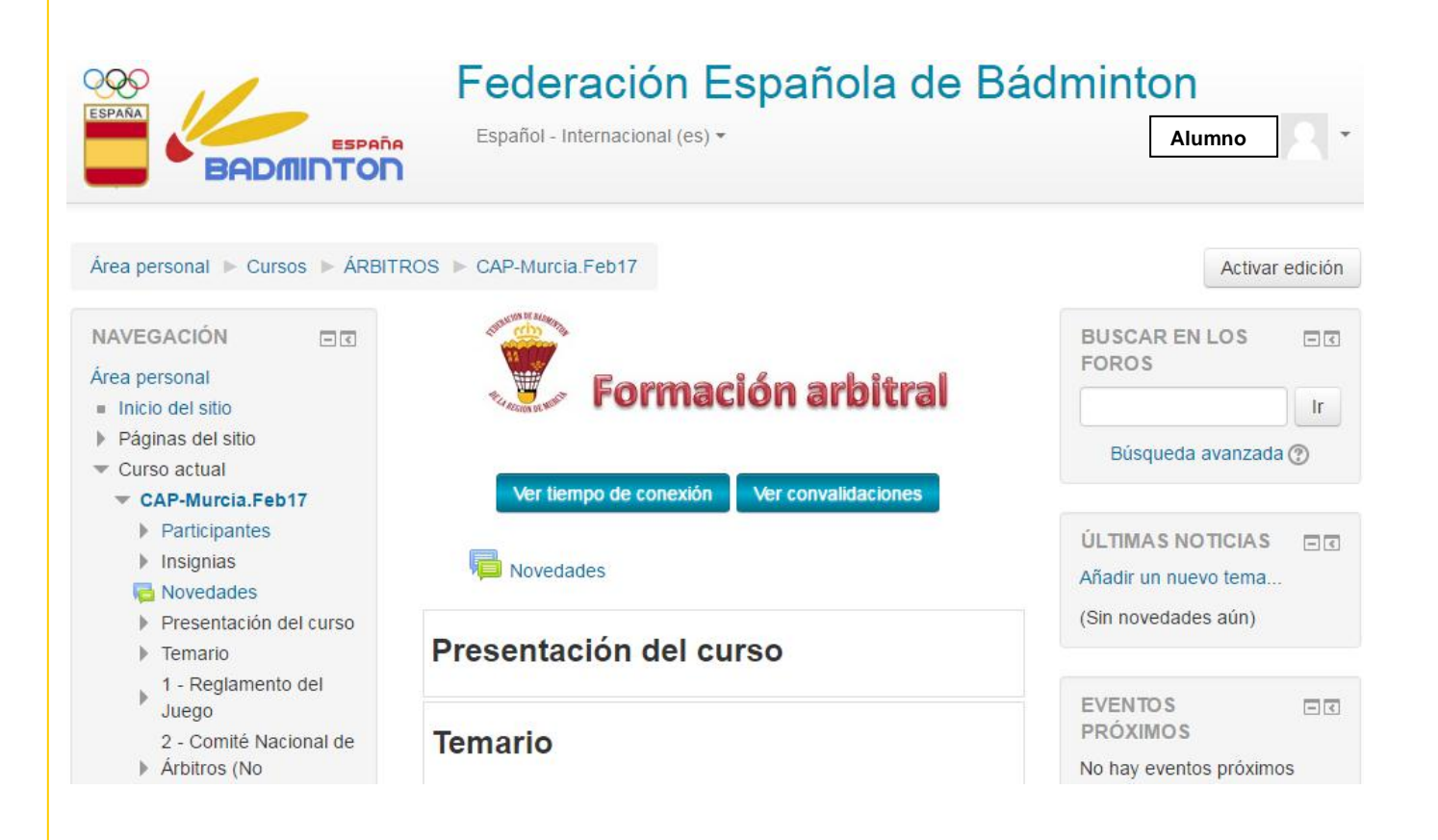

#### Si no estuvieras matriculado visualizarías el curso, sin más.

<u>Al estar matriculado ya puedes abrir todos los contenidos del curso e ír</u> <u>descargando los mismos.</u>

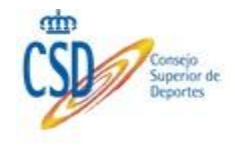

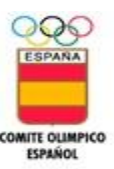

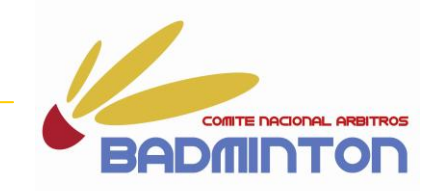

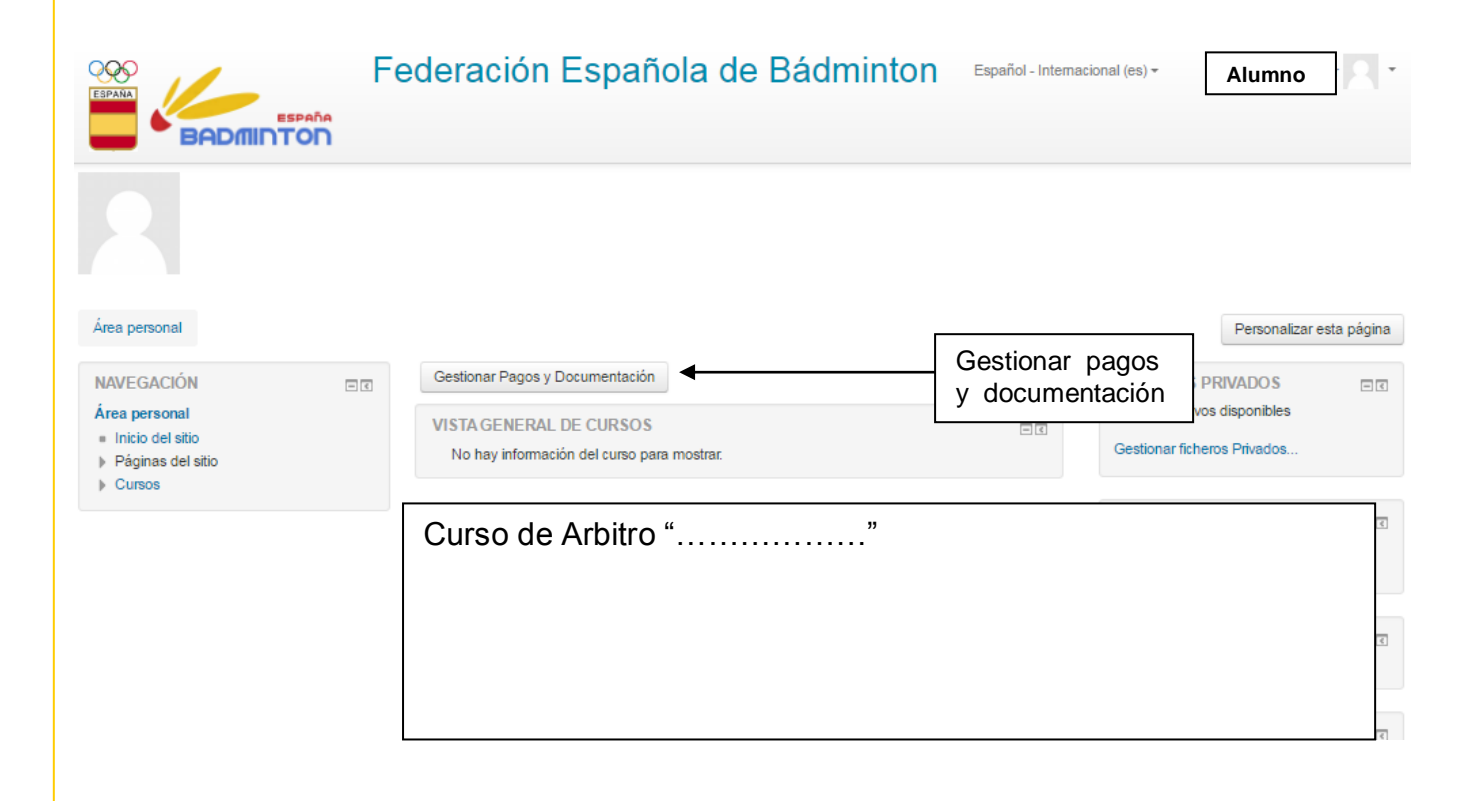

### Pincha en esta ventana y ahí podrás gestionar tus pagos y enviar los documentos requeridos.

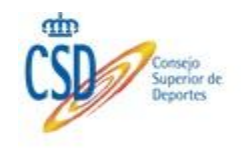

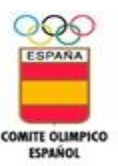

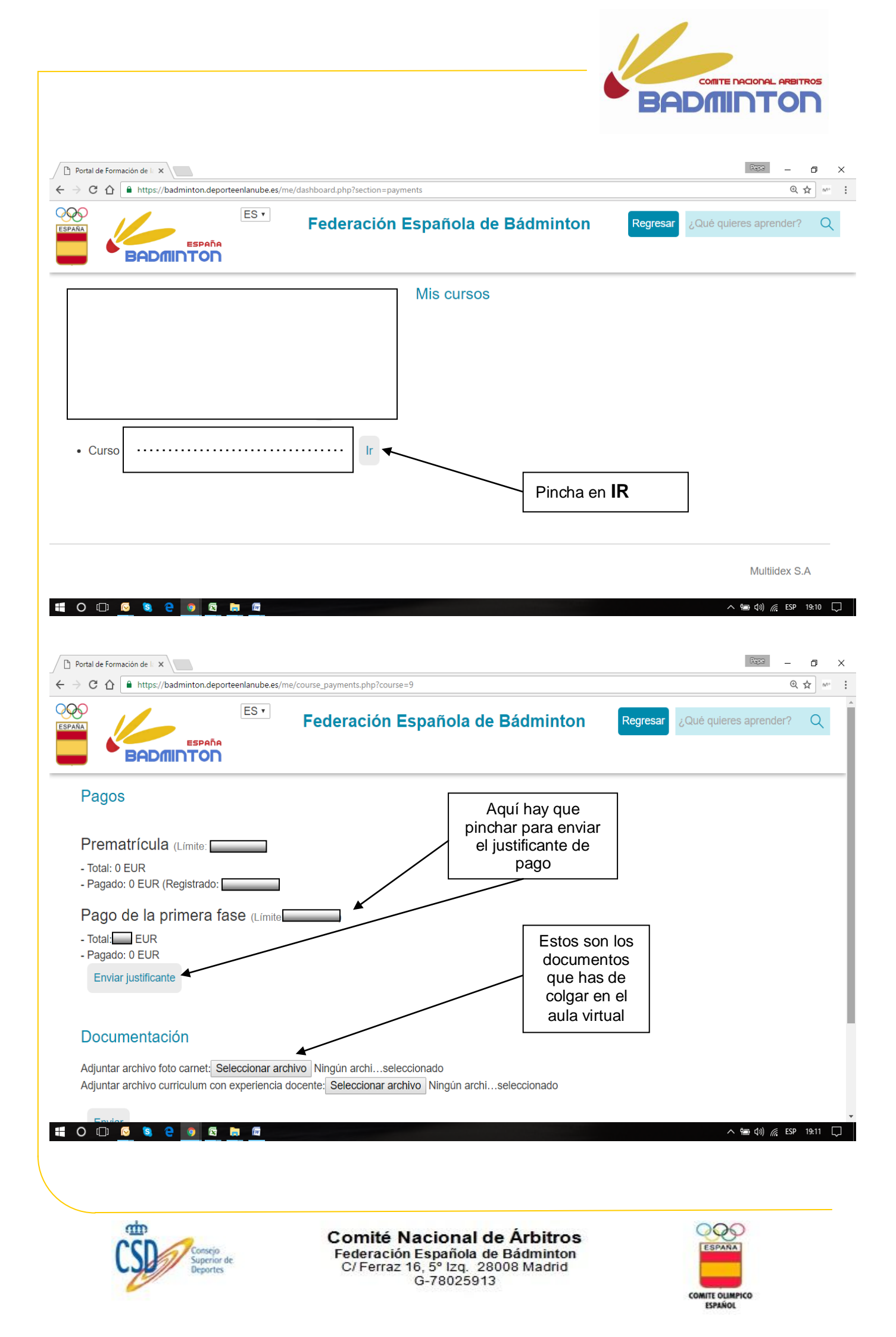

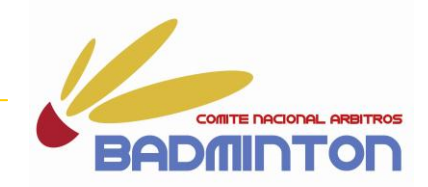

Una vez llegados a este punto recordar que los <u>documentos que tenéis que colgar en el</u> <u>aula virtual</u> son:

- Fotocopia del DNI (por ambas caras).
- Justificante de la transferencia bancaria realizada, correspondiente al pago de la inscripción.
- Fotocopia de la titulación académica requerida o superior

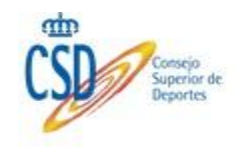

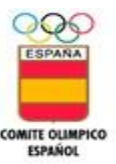